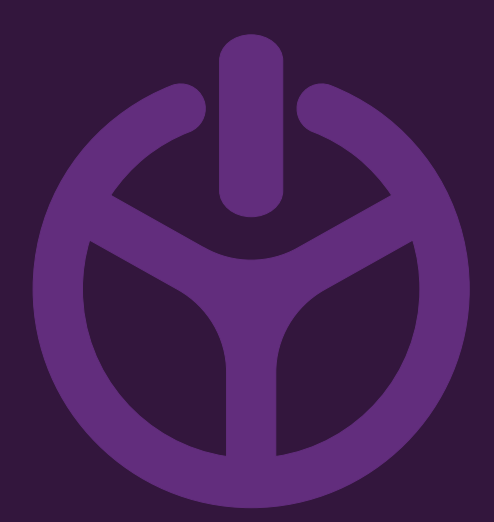

## HANDLEIDING

INSTALLATION GUIDE

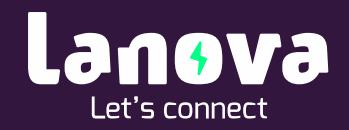

# Het IP adres van je router vinden

In de meeste gevallen kun je het IP adres van de router vinden onder of achter op de router zelf. Als je die niet kunt vinden, dan zijn er verschillende manieren om het IP adres op te zoeken.

#### In Windows

Het IP-adres van je router kun je vinden in Windows via de ingebouwde commandprompt:

- 1. Klik tegelijkertijd op de '*Windows'-toets* en de letter '*R*'. (Indien je geen Windowstoets hebt, kun je ook op het Windows-icoon linksonder klikken om het startmenu te openen.)
- 2. In het veld dat opkomt, typ je 'cmd' en dan druk je op enter.
- 3. In het zwarte scherm dat verschijnt, typ je 'ipconfig' en daarna druk je op 'enter'.
- 4. Nu verschijnen er allerlei gegevens. Achter het onderdeel '*Default gateway*' staat het IP-adres van je router

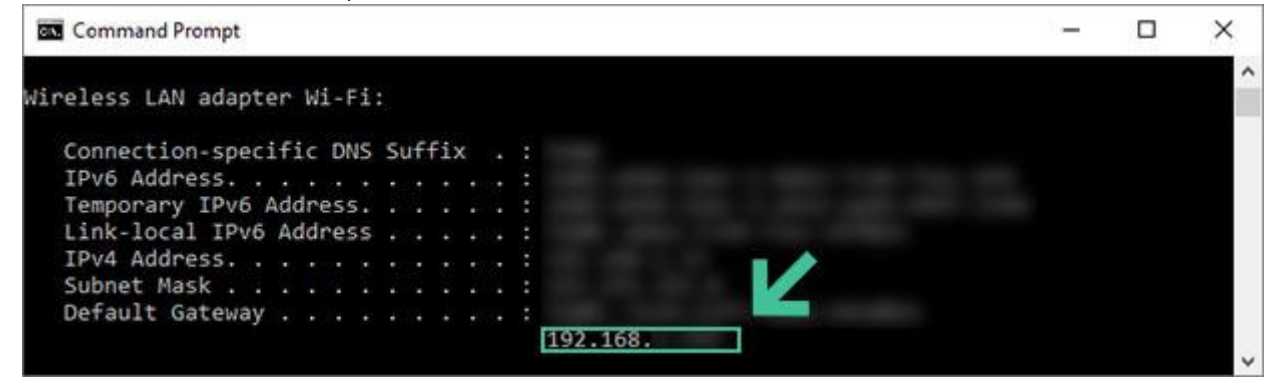

~

### Op een Mac of Macbook (OSx)

Volg onderstaande stappen om het IP-adres te vinden:

- 1. Houdt de '*option'-toets* ingedrukt.
- 2. Klik op het *wifi-icoon* in de menubalk van je Mac.
- 3. Nu zie je de uitgebreide gegevens van je netwerkverbinding, waaronder ook het IPadres van je router, het mac-adres van je netwerkkaart en het BSSID.

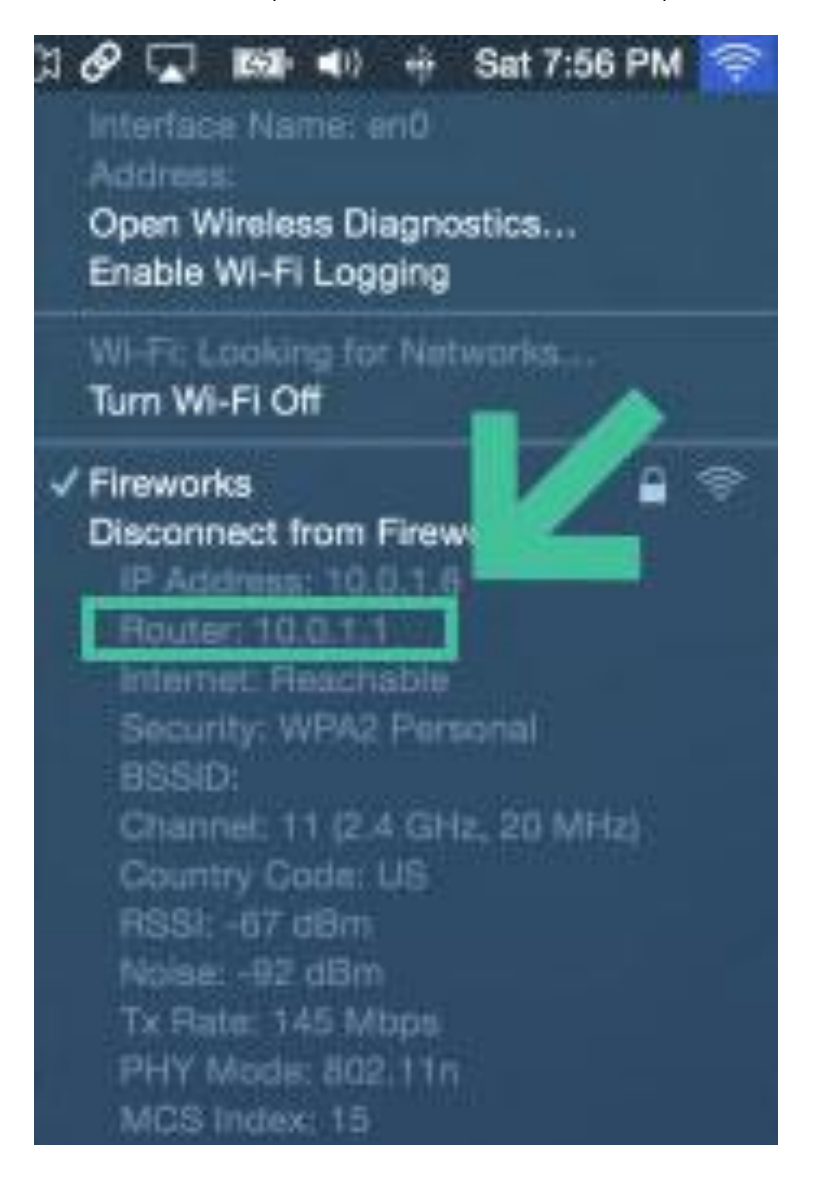

#### IP-adres van je router vinden op Android

Om met je Android-telefoon of tablet het IP-adres van de router waarmee je verbonden bent te vinden, volg je de volgende stappen:

- 1. Ga naar "Instellingen" en klik op "Wi-Fi".
- 2. Klik nu op de drie bolletjes die rechts bovenin het scherm staan.
- 3. Klik op "Geavanceerd".
- 4. Scrol naar beneden en kijk bij "IP-adres" welk IP-adres vermeld staat.

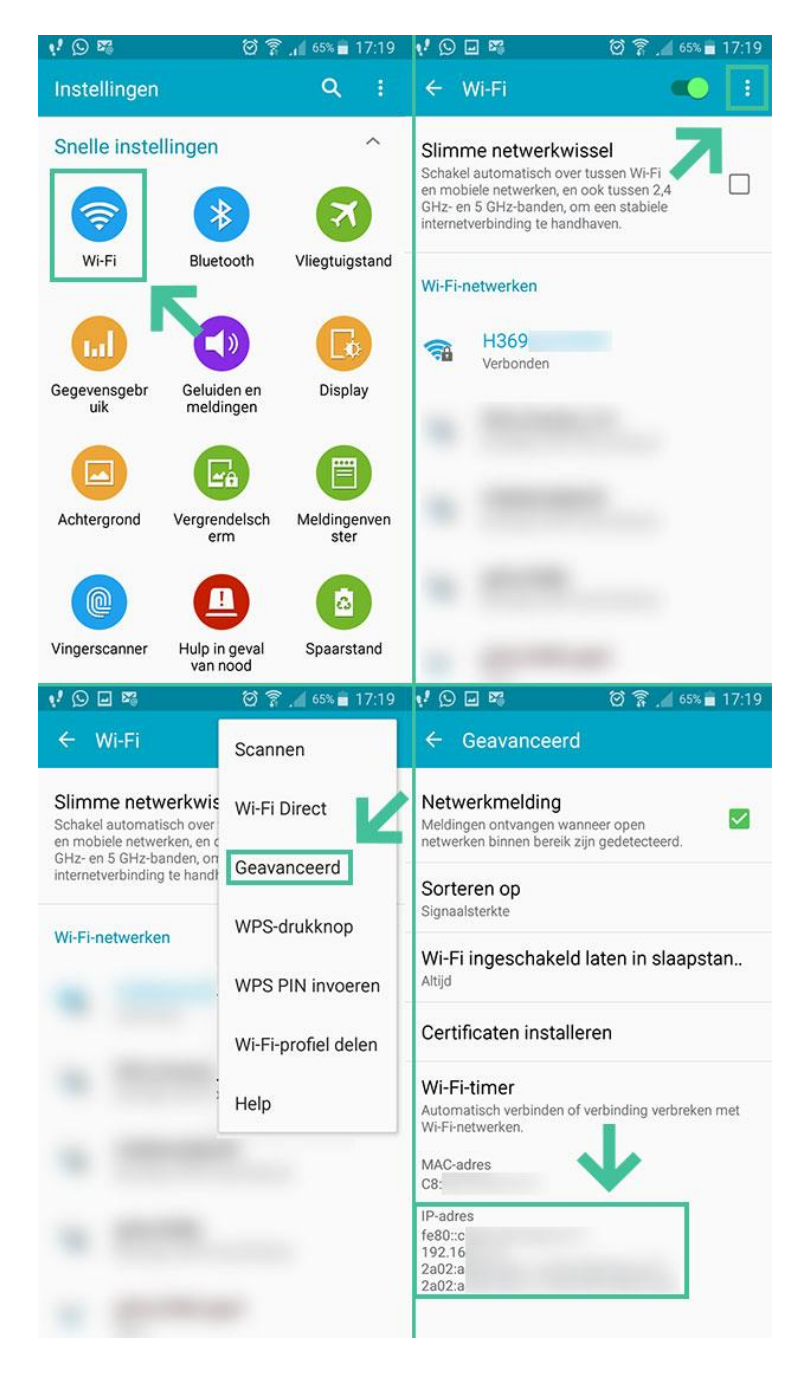

### Router IP-adres vinden op iPhone (iOS)

Je kunt ook op je iPhone of iPad het IP-adres van de router waarmee je verbonden bent vinden. Volg daarvoor deze stappen:

- 4. Ga naar instellingen.
- 5. Klik op 'Wifi'.
- 6. Klik op *het blauwe rondje met een i* dat naast de naam van het netwerk waarmee je verbonden bent staat.
- 7. Je krijgt allerlei gedetailleerde informatie over je verbinding te zien, waaronder je IP-adres en het IP-adres van je router.

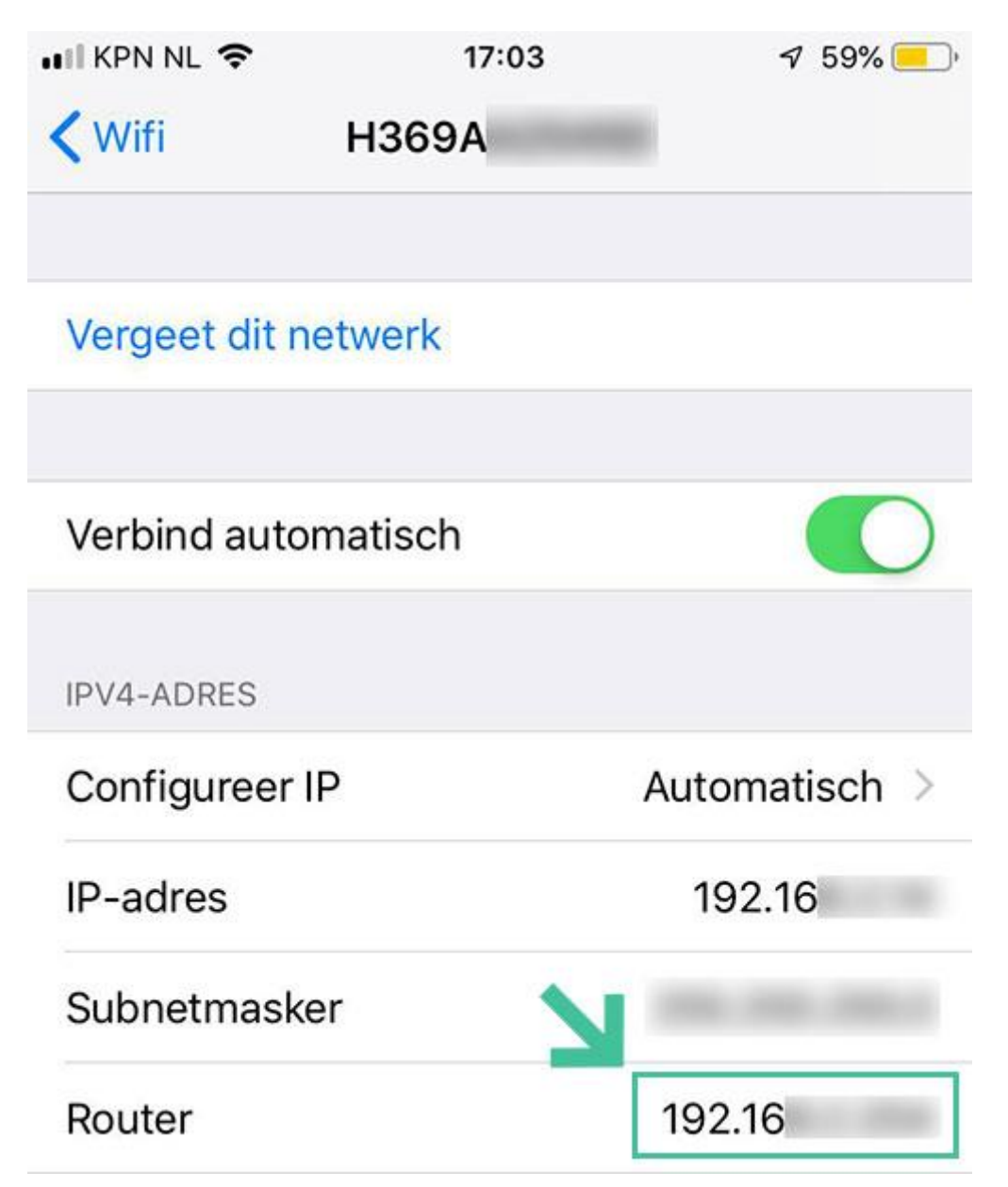